# Portal administratora RemoteCare - przewodnik

## Witamy w Portalu administratora Oticon RemoteCare

Aby móc oferować usługę RemoteCare swoim pacjentom, należy najpierw zarejestrować swoją firmę oraz pracowników w portalu. Portal jest bezpieczną stroną internetową, na której możesz zarządzać kontami pracowników korzystających z RemoteCare. To standardowe narzędzie administracyjne do zarządzania kontami użytkowników, pozwalające dodawać, usuwać i modyfikować konta użytkowników w bazie.

W przewodniku można znaleźć informacje o tym, jak się zarejestrować i jak zarządzać kontami pracowników w portalu.

## Przygotowanie:

- 1. Skontaktuj się z lokalnym przedstawicielem firmy Oticon, aby otrzymać zaproszenie do Portalu administratora Oticon RemoteCare.
- Miej przygotowane konto e-mail, które będzie Twoim kontem administratora firmy.
  W razie potrzeby lokalny przedstawiciel ma możliwość zmiany konta administratora.

#### Tworzenie konta administratora:

- 1. Otwórz swoją pocztę elektroniczną i znajdź e-mail z zaproszeniem od firmy Oticon.
- 2. W wiadomości e-mail kliknij przycisk "Ukończ konfigurowanie konta".
- 3. Wybierz hasło, wpisz swoje imię i nazwisko, następnie kliknij "Utwórz".

**Uwaga:** Jeżeli wcześniej utworzyłeś konto Oticon przy pomocy tego samego adresu e-mail, nie będziesz poproszony o wybranie hasła, ponieważ automatycznie zostanie przypisane hasło powiązane z Twoim istniejącym kontem. Możesz od razu przejść do etapu **Logowanie**.

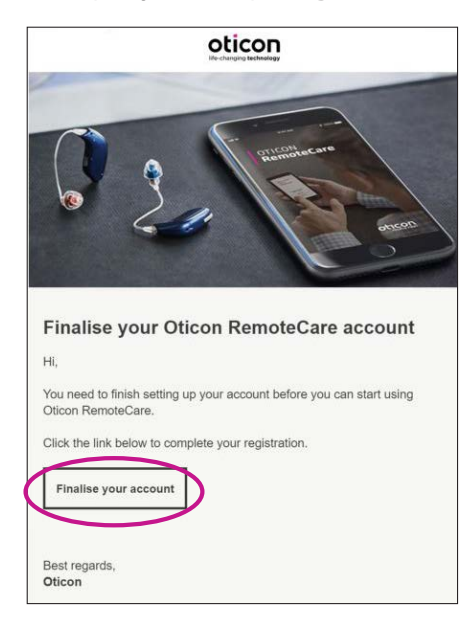

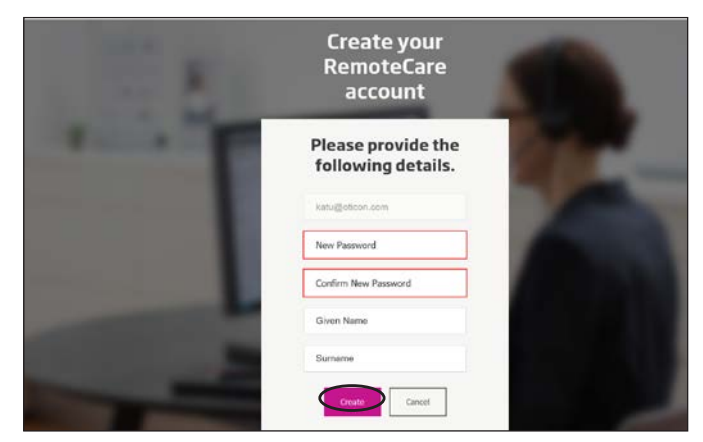

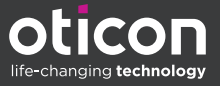

#### Logowanie:

 Zaloguj się do Portalu administratora RemoteCare, używając swojego adresu e-mail i hasła. Kliknij "Zaloguj się".

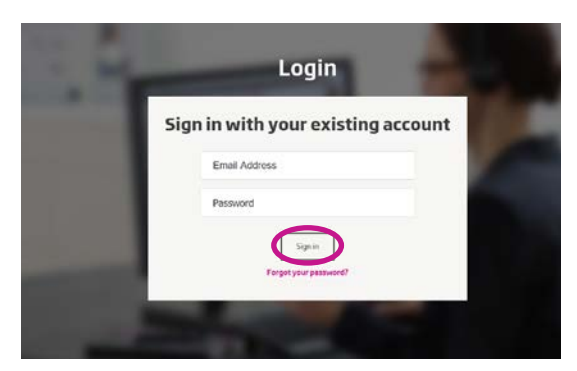

- 2. Jeżeli nie pamiętasz hasła, możesz je zresetować, klikając przycisk "Nie pamiętam hasła".
- Przeczytaj oświadczenie o ochronie prywatności. Jeżeli się zgadzasz, kliknij "Akceptuję".
- 4. Jesteś już zarejestrowany i zalogowany.

# Zarządzanie kontami pracowników

## Dodawanie konta pracownika:

1. Przejdź do panelu administratora.

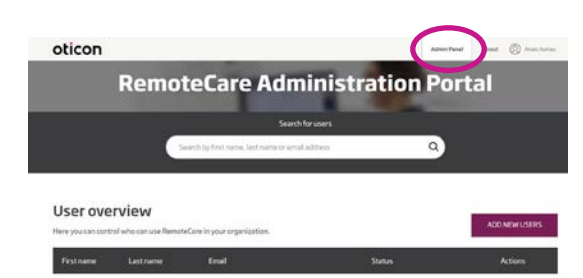

- 2. Miej przygotowany adres e-mail pracownika.
- 3. Kliknij przycisk "DODAJ UŻYTKOWNIKÓW" i dodaj jednego lub więcej nowych użytkowników.

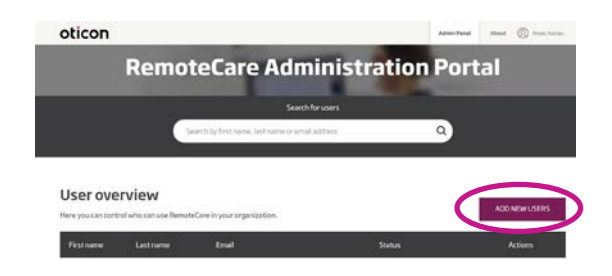

 Wpisz adres/adresy e-mail. Jeżeli chcesz dodać kilkoro użytkowników, oddziel adresy e-mail średnikiem (;) lub przecinkiem (,).

| s polite nove than one person, use, or laboration and the second second se |
|----------------------------------------------------------------------------------------------------|
| Hi,                                                                                                    |
| You need to finish setting                                                                                                    |
| up your account before                                                                                                    |
| you can start using                                                                                                    |
| Oticon RemoteCare                                                                                                    |
| automistration Puriat.                                                                                                    |
| Default text in the ential                                                                                                    |
| Personal message                                                                                                    |
|                                                                                                    |
|                                                                                                    |
|                                                                                                    |
|                                                                                                    |
|                                                                                                    |
| Add your personal message neve                                                                                                    |
|                                                                                                    |

- 5. Jeżeli chcesz, możesz wpisać indywidualną wiadomość.
- 6. Kliknij "Wyślij". Pracownicy zostaną zaproszeni do skonfigurowania konta RemoteCare.

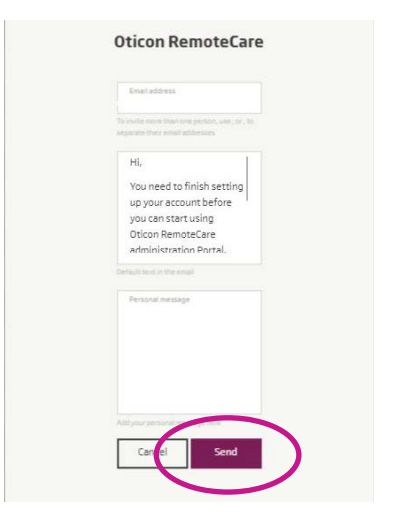

7. Po dodaniu pracownika możesz monitorować konto pracownika w Przeglądzie użytkownika.

| oticon                                      |                                                    |                                                                            |                            | west shout (2) were here.                            |
|---------------------------------------------|----------------------------------------------------|----------------------------------------------------------------------------|----------------------------|------------------------------------------------------|
|                                             | Remo                                               | teCare Admi                                                                | nistration Por             | tal                                                  |
|                                             |                                                    | Search for                                                                 | uen                        | _                                                    |
|                                             |                                                    | Searchily First name, lott name or small add                               | less Q                     |                                                      |
|                                             |                                                    |                                                                            |                            |                                                      |
| Userove                                     | rview                                              |                                                                            |                            | _                                                    |
| User ove                                    | rview                                              | Genetic your organization.                                                 | $\bigcirc$                 | ADD NEW USERS                                        |
| User ove                                    | rview<br>Notwis can use Remote<br>Lastname         | Care in your organization.<br>Canel                                        | Sana -                     | ADD NEW USERS<br>Actions                             |
| User over<br>Here you can com               | r <b>view</b><br>ni who can use Remote<br>Kostname | Gen in your organization.<br>Crisia<br>katuatetian com                     | Sana<br>Caraland           | ADD NEW USERS<br>Actions                             |
| User ove<br>Here you can call<br>First name | rrview<br>nalwho can use Remote<br>Leastname       | Gers in your oppertuntion.<br>Entral<br>Autuatetican com<br>comporture com | Sana<br>Conview<br>Conview | ADD NEW USERS<br>Actions<br>I d' d' El<br>I d' d' El |

8. Po skonfigurowaniu konta pracownik może zalogować się do RemoteCare w Genie 2.

 Jeżeli ważność zaproszenia wygasła lub pracownik jeszcze nie zaakceptował zaproszenia, możesz wysłać je ponownie.

|  |                               |            | Actions |   |    |
|--|-------------------------------|------------|---------|---|----|
|  | katujiot.com                  | Completed  | 0       | 4 | ¢  |
|  | catheolicon.com               | Completed  | 1       | 4 | 1  |
|  | cash@oticon.com               | Completed  | 1       | 4 | 2  |
|  | kathrina steen 152/bgmail.com | Complement | 0       | 4 | -  |
|  | etrpoticon.com                | Completed  | 0       | đ | 8  |
|  | jram@oficon.com               | Constanted | 0       | 4 | -  |
|  | kathrine.ateen+51.0gmail.com  | Completed  | 0       | 4 | Ē  |
|  | emotecoreservice@oticon.com   | · Pendag   |         | 4 | ): |
|  | jnpediatican.com              | · Pending  | 1       | 1 |    |

 Jeżeli pracownik zapomni hasła, można je zresetować, klikając przycisk "Nie pamiętam hasła" na etapie logowania się w Genie 2.

#### Usuwanie konta pracownika:

- Znajdź konto pracownika w Przeglądzie użytkowników. Możesz wyszukać pracownika po imieniu, nazwisku lub adresie e-mail, wpisując dane w polu wyszukiwania.
- 2. Kliknij ikonę "Usuń" i zatwierdź usunięcie konta pracownika.

|  | katagioticon.com              | Completed  | 111   |
|--|-------------------------------|------------|-------|
|  | catheolican.com               | Completed  | 11    |
|  | cashtioticon.com              | Completed  | 0 1   |
|  | kathrina.steen+52.bgmail.com  | Complement | 0 1   |
|  | etrpoticon.com                | Completed  | 11    |
|  | jram@oticon.com               | Constants  | 0 1   |
|  | kathrine.steen+51.ingmail.com | Completed  | 01    |
|  | emoteconstanvice/indicon.com  | · renders  | 1.1   |
|  | jng#@atican.com               | · Penaling | 0 4 1 |

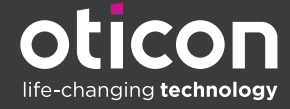

www.oticon.global

Oticon is part of the Demant Group.